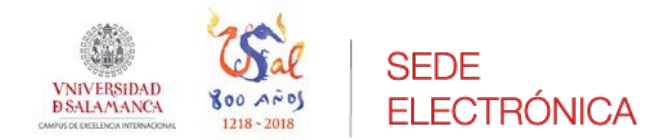

Manual de apoyo:

Procedimiento de Selección y promoción de PAS.

Manual para el usuario de la Sede.

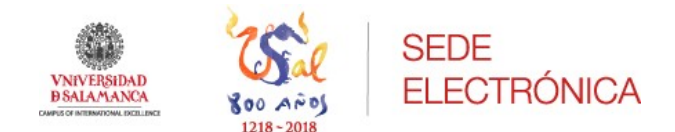

### ADMINISTRACIÓN ELECTRÓNICA

Documento guía: Procedimiento de Selección y promoción de PAS.

Revisión: v.1.5

Fecha: 27/09/2019

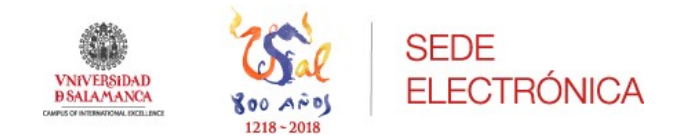

# Contenido

| 1 Finalidad                                             | 4  |
|---------------------------------------------------------|----|
| 2 Acceso                                                | 5  |
| 3. Solicitud de la convocatoria                         | 7  |
| 4. Área personal                                        | 24 |
| 5 Anexo: Instrucciones sobre la documentación a aportar | 28 |

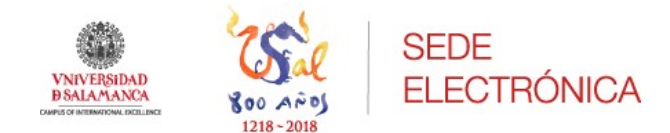

# 1.- Finalidad

El presente documento explica detalladamente los pasos para iniciar/solicitar por parte del usuario en Sede electrónica cualquier tipo de convocatoria de Selección y Promoción de PAS.

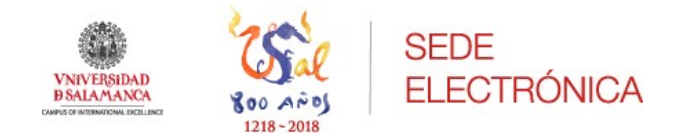

# 2.- Acceso

El solicitante desde la Sede electrónica de la Universidad de Salamanca (desde ahora USAL) se encontrará en la parte inferior de la página de inicio con una serie de botones.

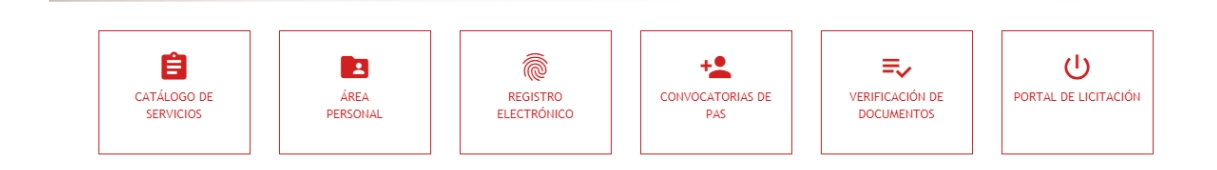

Para acceder a las convocatorias publicadas en ese momento puede hacerlo de manera directa de esta forma, pinchando sobre el botón de "*Convocatorias de PAS*".

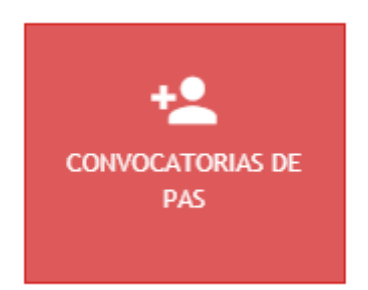

Le aparecerá un buscador para facilitar la tarea de encontrar la convocatoria de manera más rápida y directa.

| Título     | Descripción                             | Selecciona una categoría 🔻              |
|------------|-----------------------------------------|-----------------------------------------|
| Vigentes 🔻 | Fecha de publicación desde (dd/mm/yyyy) | Fecha de publicación hasta (dd/mm/yyyy) |
|            | Buscar Restablecer criterios            |                                         |

Introduciendo los parámetros necesarios para la búsqueda y pinchando en el botón "*Buscar*" le aparecerá el listado de las convocatorias a las que puede concurrir si cumpliese los requisitos que en la convocatoria de manera particular se exigen.

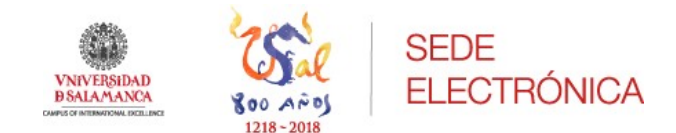

Pinchando sobre el título de la convocatoria se abrirá una página donde se podrá ver:

- Información general de esa convocatoria. En este apartado podrá verse el nombre de la convocatoria, el tipo de tramitación y el estado en el que se encuentra la misma; normalmente será publicado, pues es el momento para presentar las instancias.
- Documentación de la convocatoria. Aparecerá el documento de la convocatoria y los anexos.
- Requisitos de la convocatoria. Aparecerán todos los requisitos que el solicitante debe cumplir si quiere concurrir a la plaza o plazas ofertadas.
- Plaza. En este campo aparecerán la plaza o plazas que se hayan convocado en esta publicación. Cada una de las plazas a su vez presentará una serie de características, como el tipo de plaza, las plazas que se ofertan, si requiere pago así como la documentación que debe aportarse en cada caso.

En la parte inferior podrá ver "*Iniciar solicitud para esta convocatoria*", se trata de un botón de color rojo en el que pinchando sobre él, permitirá al solicitante cumplimentar el formulario para concurrir en la convocatoria.

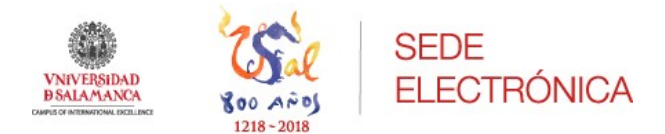

### Escala Auxiliar Administrativa de la USAL - 2019

| Información General                                                                                                    | O Documentación de la convocatoria                                                                                                    |  |  |  |  |  |
|----------------------------------------------------------------------------------------------------|----------------------------------------------------------------------------------------------------|--|--|--|--|--|
| Título: Escala Auxiliar Administrativa de la USAL - 2019                                                                                                    | Documento de la convocatoria: Documento de la convocatoria                                                                                                    |  |  |  |  |  |
| Descripción: Convocar 34 plazas de la Escala Aux. Administrativa de la USAL<br>subgrupo C2                                                                                                    | Anexo 1: Tribunal calificador                                                                                                    |  |  |  |  |  |
| Observaciones: - 32 plazas de turno acceso libre 2 plazas turno acceso<br>discapacidad igual o superior al 33%.                                                                                                    | Anexo 2: Declaración jurada                                                                                                    |  |  |  |  |  |
| Tipo de tramitación: Ordinaria                                                                                                    |                                                                                                    |  |  |  |  |  |
| Estado actual: Publicado                                                                                                    |                                                                                                    |  |  |  |  |  |
| Requisitos de la convocatoria                                                                                                    |                                                                                                    |  |  |  |  |  |
| <ul> <li>Ser español o nacional de un estado miembro de la Unión Europea o nacional de<br/>Europea y ratificados por España, sea de aplicación la libre circulación de trabajadors<br/>Europea. Tambien podran participar el conjuge, descendientes y descendientes del co<br/>siempre due no están separados de derecho, menores de veintitun anos o mayores<br/>familiares de nacionales de otros estados cuando así se prevea en los tratados internacionados entrenaciones de consecuencian de los tratados internacionados en estados estados cuando así se prevea en los tratados internacionados en estados estados estados estados en estados estados esta</li></ul> | aquellos estados a los que, en virtud de tratados internacionales celebrados por la Unión<br>es en los terminos en que esta se halla definida en el tratado constitutivo de la Comunidad<br>nyuge, de los espanoles y de los nacionales de otros estados miembros de la Unión Europea,<br>le edad que vivina a sus expensa. Este último beneficio sera (gualmente de aplicación à<br>ionales celebrados por la Unión Europea y ratificados por España. |  |  |  |  |  |
| <ul> <li>Poseer la capacidad funcional para el desempeño de las tareas propias de las plaz<br/>Quienes tengan la condición de personas con discapacidad reconocida por el órgano co<br/>funciones de las plazas a las que aspiran.</li> </ul>                                                                                                    | zas convocadas y no padecer enfermedad ni defecto físico que impida el ejercicio de éstas.<br>ompetente, deberan acreditar la compatibilidad de sus limitaciones en la actividad con las                                                                                                    |  |  |  |  |  |
| - Tener cumplidos dieciséis años el día en que termine el plazo de presentación de s                                                                                                    | iolicitudes 3 y no exceder de la edad máxima de jubilación forzosa.                                                                                                    |  |  |  |  |  |
| - Estar en posesión del título de Graduado en Educación Sepundaria Obligatoria, Graduado Escolar, Formación Profesional de Primer Grado, o equivalente, o en condiciones de obtenerio en la fecha en que termine el plazo de presentación de solicitudes. En el caso de títulaciones obtenidas en el extranjero debera estarse en posesión de la credencial que acredite su homologación.                                                                                                    |                                                                                                    |  |  |  |  |  |
| - No haber sido senarado mediante expediente disciplinario del servicio de cualquiera de las administraziones públicas o de los órganos constitucionales o estatutarios de las<br>comunidades autónomas, ni hallarse en inhabilitación absoluta o especial para emplese o cargos públicos por resolución judicial, para el acceso al cuerpo o escala de funcionario,<br>o para ejercer funciones similares a las que desempenaban en el caso del personal laboral, en el que hubiese sido separado o inhabilitado. En el caso de ser nacional de otro<br>estado, no hallarse, inhabilitado en situación equivalente ni haber sido sometido a sanción disciplinaria o equivalente que implida, en su estado, en los mismos terminos el<br>acceso al empleo público.                                                                                                    |                                                                                                    |  |  |  |  |  |
|                                                                                                    |                                                                                                    |  |  |  |  |  |
| Plaza:Auxiliar Administrativo                                                                                                    |                                                                                                    |  |  |  |  |  |
| Tipo de plaza: Concurso Opo. Turno Libre (Funcionario)                                                                                                    |                                                                                                    |  |  |  |  |  |
| Número de plazas: 34                                                                                                    |                                                                                                    |  |  |  |  |  |
| Número de plazas para discapacitados: 2                                                                                                    |                                                                                                    |  |  |  |  |  |
| Requiere pago?: Sí                                                                                                    |                                                                                                    |  |  |  |  |  |
| Documentación a anortar:                                                                                                    |                                                                                                    |  |  |  |  |  |
| Fotocopia del DNI/NIE : Documento requerido                                                                                                    |                                                                                                    |  |  |  |  |  |
| Certificado de discapacidad igual o superior al 33 por ciento                                                                                                    |                                                                                                    |  |  |  |  |  |
| <ul> <li>Acreditación de compatibilidad de limitaciones en la actividad con las funciones de la plaz</li> </ul>                                                                                                    | za a la que aspira                                                                                                    |  |  |  |  |  |
| <ul> <li>Acreditación de la condición de familia numerosa categoría especial</li> </ul>                                                                                                    |                                                                                                    |  |  |  |  |  |
| <ul> <li>Acreditación de la condición de familia numerosa categoría general</li> </ul>                                                                                                    |                                                                                                    |  |  |  |  |  |
| Informe Servicio Público Empleo                                                                                                    |                                                                                                    |  |  |  |  |  |
| <ul> <li>Certificado expedido por el SEPE en el que conste si percibe o no subsidio, así como la car<br/>Contificado Aspecia Tributaria.</li> </ul>                                                                                                    | tidad                                                                                                    |  |  |  |  |  |
| Vertificado Agencia i fibutaria     Arreditación de ser víctima de actos de terrorismo                                                                                                    |                                                                                                    |  |  |  |  |  |
| <ul> <li>Acreditación de ser víctima de actos de tenoriamo</li> <li>Acreditación de ser víctima de violencia de género</li> </ul>                                                                                                    |                                                                                                    |  |  |  |  |  |
|                                                                                                    |                                                                                                    |  |  |  |  |  |

Iniciar solicitud para esta convocatoria

# 3. Solicitud de la convocatoria

Pinchando sobre el botón "*Iniciar solicitud para esta convocatoria*" aparecerá una segunda pantalla en la que deberá seleccionar un medio de identificación válido. En este caso, será necesario disponer de un medio de identificación y firma, como por ejemplo, el DNI electrónico o Certificado digital de la FNMT. Resulta indispensable hacer la identificación en Sede para tener la posibilidad de acceder desde ésta a la solicitud de la convocatoria.

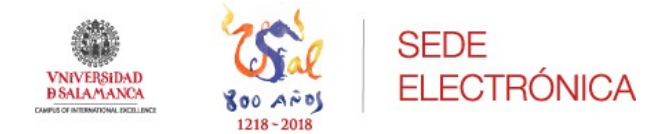

• Identificación:

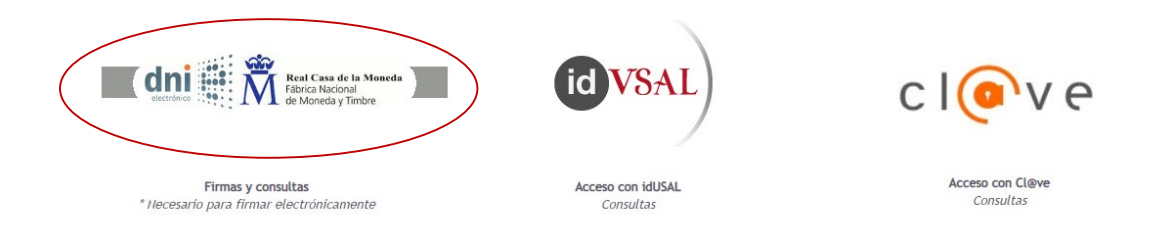

Si es la primera vez que se accede a la Sede electrónica con algún tipo de método de los indicados, tendrá que aceptar la política de protección de datos y, a continuación, deberá rellenar una serie de campos identificativos correspondientes a sus datos personales.

Una vez cumplimentados se podrá iniciar la solicitud.

Si no es la primera vez que se accede, se mostrarán los datos que en su momento se indicaron a la hora de acceder, teniendo la posibilidad de actualizarlos o modificarlos para este procedimiento.

Datos del solicitante

 Nombre:

 DNI:

 Dirección: Calle |

 Provincia - Ciudad: SALAMANCA - Salamanca

 Correo:

Introduzca los siguientes datos para comenzar la tramitación

Los campos obligatorios están marcados con 🔹

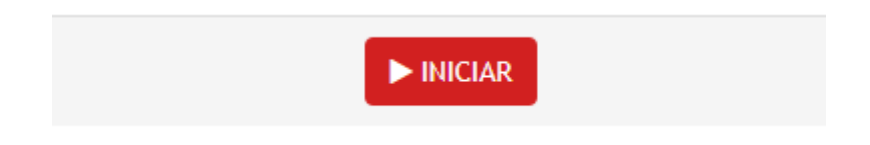

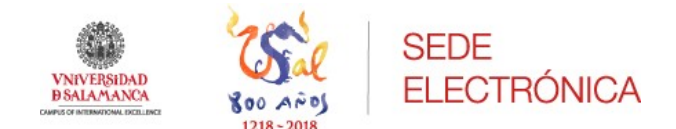

Antes de comenzar con la solicitud, aparecerá una pantalla de aviso para que el solicitante conozca una serie de datos importantes sobre el proceso que va a iniciar.

Pulsando sobre el botón "Continuar" podrá comenzar la inscripción.

| AVISO IMPORTANTE:                                                           |                                                 |
|-----------------------------------------------------------------------------|-------------------------------------------------|
| pción de la solicitud para la conve<br>n necesaria para así evitar equivoc: | rocatoria seleccionada.<br>aciones en la misma. |
|                                                                             |                                                 |
| <u>de la solicitud, no podrá hacer car</u>                                  | <u>mbios</u> en los datos                       |
| t <mark>ar más de una solicitud</mark> por perso                            | na.                                             |
|                                                                             |                                                 |

Iniciada la solicitud, se presentará al solicitante la opción de seleccionar la plaza a la que desea concurrir.

Si esa convocatoria tiene más de una plaza se podrá escoger la plaza en la que esté interesado mediante un desplegable y pinchando sobre el botón "*Continuar*" se llegará a una nueva pantalla.

| Seleccionar:                                 |   |
|----------------------------------------------|---|
| Plaza                                        |   |
| Elija la plaza a la que desea acceder: •     |   |
| Auxiliar Administrativo                      | • |
| Los campos obligatorios están marcados con 🔹 |   |
|                                              |   |
| Continuar                                    |   |

En la siguiente pantalla parecerá una serie de campos a cumplimentar, alguno de ellos, marcados con un punto rojo serán obligatorios para poder continuar con la solicitud.

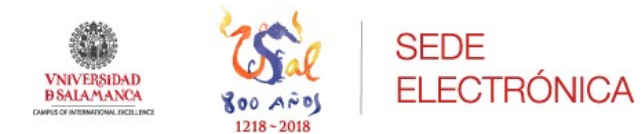

### CONVOCATORIA

| Especialidad, Area o Asignatura           |  |
|-------------------------------------------|--|
| Especialidad, Área o Asignatura           |  |
| Forma de acceso                           |  |
| © P                                       |  |
| 0 L                                       |  |
|                                           |  |
| O D                                       |  |
| D<br>Provincia de examen •                |  |
| D<br>Provincia de examen •<br>Salamanca   |  |
| D Provincia de examen Salamanca Fecha BOE |  |

Discapacidad •

🔘 Si

No

En caso afirmativo, adaptación que se solicita y motivo de la misma

En caso afirmativo, adaptación que se solicita y motivo de la misma

### Organismo y provincia que le otorga la acreditación de persona con discapacidad

Organismo y provincia que le otorga la acreditación de persona con discapacidad

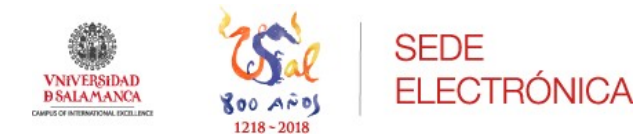

| DATOS PERSONALES                  |  |
|-----------------------------------|--|
| Fecha de nacimiento               |  |
|                                   |  |
| Sexo                              |  |
| Mujer                             |  |
| Hombre                            |  |
| Provincia de nacimiento           |  |
| Salamanca                         |  |
| Localidad de nacimiento •         |  |
| Salamanca                         |  |
| Correo electrónico -              |  |
|                                   |  |
| Teléfono =                        |  |
|                                   |  |
| Domicilio: calle, plazay número = |  |
| · ·                               |  |
| Código postal -                   |  |
|                                   |  |
| Nacionalidad •                    |  |
| española                          |  |
| Domicilio: Municipio =            |  |
| SALAMANCA                         |  |
| Domicilio: Provincia •            |  |
| Salamanca                         |  |
| Domícilio: Nación -               |  |
|                                   |  |

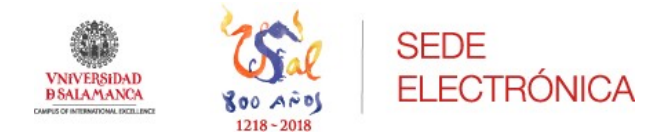

### TÍTULOS ACADÉMICOS OFICIALES

Exigido en la convocatoria •

Centro de expedición •

Otros títulos oficiales

Otros títulos oficiales

### Centro de expedición

Centro de expedición

### SERVICIOS EFECTIVOS PRESTADOS COMO FUNCIONARIO/A DE CARRERA

Cuerpo o Escala

Cuerpo o Escala

### Nº de Registro de Personal

Nº de Registro de Personal

### Grupo

Grupo

### Tiempo de servicios: años/meses/días

Tiempo de servicios: años/meses/días

### SERVICIOS EFECTIVOS PRESTADOS COMO INTERINO/A O CONTRATADO/A LABORAL

#### Cuerpo o Escala

Cuerpo o Escala

### Tiempo de servicios: años/meses/días

Tiempo de servicios: años/meses/días

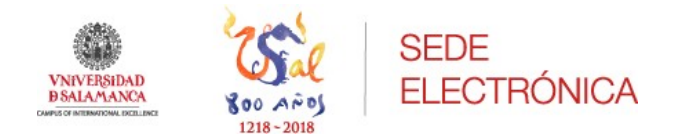

| DATOS A CONSIGNAR SEGÚN LAS BASES DE LA CONVOCAT | ORIA |
|--------------------------------------------------|------|
|--------------------------------------------------|------|

| DATOS A CO                                              | ONSIGNAR SEGUN LAS BASES DE LA CONVOCATORIA                                                                                                    |
|---------------------------------------------------------|----------------------------------------------------------------------------------------------------|
| A)Bolsa de                                              | trabajo/Lista de espera                                                                                                    |
| ∟ Ávil                                                  | а                                                                                                    |
| 🕒 Béja                                                  | sr.                                                                                                    |
| 🕒 Sala                                                  | manca/Villamayor                                                                                                    |
| L. Zam                                                  | iora                                                                                                    |
| 🗎 No d                                                  | opto a la bolsa de empleo                                                                                                    |
| B)Méritos e                                             | en la fase de concurso                                                                                                    |
|                                                         | ·                                                                                                    |
| C)Idioma                                                |                                                                                                    |
| 5 Ingl                                                  | és                                                                                                    |
| □ Fran                                                  | icés                                                                                                    |
| ") Ning                                                 | juna                                                                                                    |
| El FIRMANT<br>datos consi<br>que pudier<br>requisitos p | E solicita ser admitido en el proceso selectivo a que se refiere la presente instancia. DECLARA que son ciertos los<br>ignados en ella, así como la documentación que se adjunta, asumiento, en caso contrario, las responsabilidades<br>an derivarse de las inexactitudes de los mismos; y que reúne los requisitos de la convocatoria y el resto de<br>generales para el acceso al empleo público, comprometiéndose a probarlos documentalmente. |
| 🕑 Hel                                                   | eído y acepto la Política de Privacidad                                                                                                    |
|                                                         |                                                                                                    |

Una vez cumplimentados todos los campos obligatorios con los datos personales del solicitante, se podrá mediante el botón de "Continuar" seguir con el proceso de inscripción a la plaza convocada.

Esos datos se volcarán posteriormente en el formulario de la solicitud.

Antes de pasar a la parte de autoliquidaciones donde la solicitud no podrá ser modificada, la herramienta le mostrará un borrador de la solicitud con los datos que ha cumplimentado el interesado, para que pueda revisarlos y si fuera

Continuar

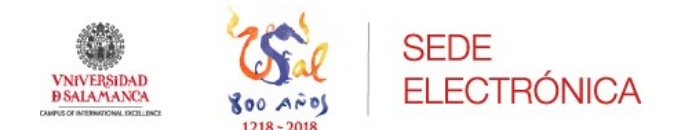

necesario modificar alguno. Este paso intermedio se permitirá al solicitante revisar una vez más los datos que ha cumplimentado en la solicitud, ya que se debe recordar que una vez se esté en la fase del pago de la tasa, <u>los datos grabados no podrán ser modificados con posterioridad</u>. Es importante tener esto en cuenta, pues el pago de la tasa estará vinculado con esa solicitud y con los datos volcados en ésta.

Si está de acuerdo con los datos que muestra el borrador, con el botón "*Continuar*" podrá seguir con la inscripción, si escoge la opción "*Aceptar borrador*".

Si por el contrario ve que algún dato que se ha completado, no es correcto, podrá volver al formulario de la solicitud y modificarlo, escogiendo "*Rechazar borrador*" y al botón "*Continuar*", podrá hacer esto, tantas veces como quiera.

| VNVH                                    | and to                             | Sal soit                      | N I V ER SID           | AD B SALAMANCA<br>BON A PRUEBAS BELECTI                                                                                                    | ·45                    |  |
|-----------------------------------------|------------------------------------|-------------------------------|------------------------|----------------------------------------------------------------------------------------------------|------------------------|--|
| CONTOCATORIA                            |                                    |                               |                        |                                                                                                    |                        |  |
| Categoria. Cuerpe o Bac                 | and a                              | Especializat, Area o Ar       | - and a second         | Forma da accesa                                                                                                    |                        |  |
| Pace andere 1545.                       | In the state                       | -                             |                        |                                                                                                    |                        |  |
| Takenanca                               | 11/06/0108                         | -                             |                        | and the second second s |                        |  |
| -                                       | mark in column 2 and               | on on Numerical States, and   | the in competitions of | and instantion or is a finite of the last                                                                                                    | -                      |  |
| an eyes                                 |                                    |                               |                        |                                                                                                    |                        |  |
| DATOS PERSONALE                         | 1                                  |                               |                        | (s                                                                                                    |                        |  |
| -                                       | loner applicate                    | Segurite a                    | which Number           | ~                                                                                                    |                        |  |
|                                         | -                                  | and Longer                    | -                      |                                                                                                    |                        |  |
| facts in recommendation in              |                                    | Locatinat Locatinat           |                        |                                                                                                    | action and descent and |  |
| Seators in                              | and the latter of the local latter | minute Contraction            | -                      |                                                                                                    |                        |  |
|                                         |                                    | 1                             | 1                      |                                                                                                    |                        |  |
| Domothy Municipio                       | 1 Pe                               | mille Pounce                  | Plante.                | Nation 1                                                                                                    |                        |  |
| L                                       | -                                  | iafiation                     | 1.1                    |                                                                                                    |                        |  |
| TTULOS ACADEMIC                         | OS OFICIALES                       |                               | ~ 0                    | 1                                                                                                    | 12                     |  |
| Exigide at la convocato                 | ria -                              | 4                             |                        |                                                                                                    |                        |  |
| 4                                       | -                                  | 1.0                           | and tended             | encora.                                                                                                    |                        |  |
| SERVICIOS EFECTS                        | OS PRESTADOS O                     | CHO FLAC TO COM               | COLCAMMENTA            |                                                                                                    |                        |  |
| Cuerps a socials                        | "A" de Registra                    | angi ]                        | (she                   | Temps de servicios (salvente                                                                                                    |                        |  |
|                                         | _                                  |                               | 1                      |                                                                                                    |                        |  |
| SERVICIOS EFECTS                        | OS PRESTADOS C                     | Chill Mittel 1 0 CO           | TRATADO LAS            | OPAL .                                                                                                    | _                      |  |
| Compa e monte                           |                                    | -                             | of spanning pages      |                                                                                                    |                        |  |
| DRIDS & CONSIGNA                        | R SECON LAS BA                     | DE LA COMPOCAT                | 201                    |                                                                                                    |                        |  |
| A) Bolica de ampleo.                    |                                    | SA-SALMMAN                    | CA/VELAMARCH           | Rij Meritos en la fase de concurs                                                                                                    | * GMona                |  |
| Campus on to gain te co                 | report the a findness              | tant de nú BE - BEJAR         |                        |                                                                                                    | A PROATS               |  |
| edicar respons to antena<br>trabuation. | a granness                         | NO OFTO ALAS                  | NOLMON CHIMPLES        |                                                                                                    |                        |  |
| DOCUMENTOS O                            | OF STREET, ST.                     |                               |                        |                                                                                                    |                        |  |
| annes /                                 | 100                                |                               |                        |                                                                                                    |                        |  |
| O brank und include                     | state of a property sales          | the a gas or others is press  | The selected DECLA     | why goe any carton ins dates correspon                                                                                                    | alter of other soil    |  |
| core is descented in                    | - Jam wowa                         | at case contraits has range   | matriciades que pu     | denie delverie de las instactibules d                                                                                                    | in ion mismin y        |  |
| the name in reporter in                 | a concernance of the               | i de requisitos priorales par | and access of series   | e pitto, comprometinitos a prite                                                                                                    | rise .                 |  |
| deluteriamente.                         |                                    |                               |                        |                                                                                                    |                        |  |
|                                         |                                    | a riska d                     |                        |                                                                                                    |                        |  |
| ✓ He leido y abepto                     | la Política de Privi               | a.russ                        |                        |                                                                                                    |                        |  |
| <ul> <li>He leido y acepto</li> </ul>   | la Política de Privi               |                               | 12122                  | 12.00700000                                                                                                    |                        |  |

Validar •

Aceptar borrador (continuar con la solicitud)

- Rechazar borrador (volver al formulario para modificar los datos)
- He leido el documento antes de realizar la validación

< Volver a Tareas

Completar y continua a la siguiente tarea

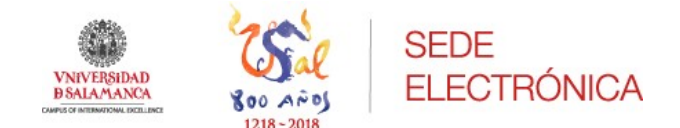

A continuación, si el solicitante finalmente está de acuerdo con todos los datos que se le muestran en el borrador, pinchará sobre el botón "*Continuar*".

Se encontrará en la parte del pago de las tasas para tener derecho a la realización del examen.

# Autoliquidaciones

## Rellenar formulario

Al rellenar los datos adicionales de contacto, si actúa como representante, en primer lugar se solicitarán los suyos y posteriormente los de su representado (sujeto tributario)

| ¿Desea realizar el pago por otra persona? = |           |
|---------------------------------------------|-----------|
| Si                                          |           |
| No                                          |           |
| Tipo de identificador -                     |           |
|                                             | •         |
| Identificador                               |           |
| Identificador                               |           |
| Nombre =                                    |           |
| Nombre                                      |           |
| Apellido(s)                                 |           |
| Apellido(s)                                 |           |
|                                             | Continuar |

Se deberán cumplimentar los datos personales de la persona que va a realizar el pago, siguiendo las indicaciones.

Existe la posibilidad de poder realizar el pago una persona distinta a la que pretende concurrir en el procedimiento.

Así esta página y la siguiente indicarán una serie de campos obligatorios a cumplimentar por parte del interesado, estos datos se volcarán en la carta de pago que se generará a continuación.

| VNIVERSIDAD<br>BSALAMANCA | 800 Años<br>1218-2018 | SEDE<br>ELECTRÓNICA |  |   |
|---------------------------|-----------------------|---------------------|--|---|
| Aut                       | oliquidac             | iones               |  |   |
| Forr                      | nulario de            | Contacto            |  |   |
|                           | Dirección postal en   | el extranjero       |  |   |
| ¿Tiene                    | usted su residencia   | en el extranjero?   |  |   |
| Teléfor                   | 10 1                  |                     |  |   |
| Teléfor                   | io 1                  |                     |  |   |
| Teléfor                   | 10 2                  |                     |  |   |
| Teléfor                   | io 2                  |                     |  |   |
| Tipo de                   | vía =                 |                     |  |   |
| Call                      | e                     |                     |  | Ŧ |

Completados todos los datos, mediante el botón rojo de "*Continuar*" nos mostrará los siguientes campos a cumplimentar relacionados con el pago de la tasa que deberá abonar según su caso.

| Autoliquidaciones                                      |   |
|--------------------------------------------------------|---|
| Seleccionar concepto                                   |   |
| Concepto de Autoliquidación -                          |   |
| Tasas de convocatoria de selección y promoción de PAS  | v |
| Seleccione un valor asociado a Selección de descuentos |   |
|                                                        | v |
|                                                        |   |
| Víctima de violencia de género                         |   |
| Víctima de terrorismo                                  |   |
| Demandante de empleo                                   |   |
| Familia numerosa - Categoria especial                  |   |
| Familia numerosa - Categoria general                   |   |
| Discapacidad >= 33%                                    |   |
| Sin descuentos                                         |   |

A continuación, se mostrará una pantalla con el importe a pagar dependiendo del caso particular de cada solicitante.

En caso de error, se permite al solicitante rectificar, de manera que mediante la pregunta ¿Desea confirmar la solicitud de autoliquidación?

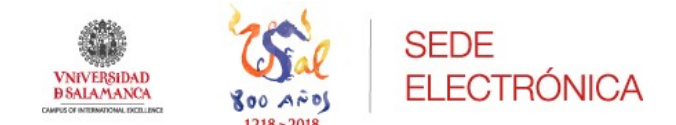

Si se respondiese que no, se volverá a mostrar la pantalla anterior para que pueda rectificar la opción que escogió a la hora de seleccionar un valor.

| Importante                                                                                                    |                |
|----------------------------------------------------------------------------------------------------|----------------|
| Se va a proceder a generar una solicitud de autoliquidación de <b>Tasas de convocatoria de selección</b><br><b>PAS</b> por un importe de: | y promoción de |
| 31,00 €                                                                                                    |                |
| No se requiere información adicional                                                                                                    |                |
| ¿Desea confirmar la solicitud de autoliquidación? -                                                                                       |                |
| ○ Si                                                                                                    |                |
| No                                                                                                    |                |
|                                                                                                    | Continuar      |

Si por el contrario se confirman los datos seleccionados previamente, se preguntará cuál es el método escogido para realizar el pago. La opción más cómoda y recomendable es la de "*Pagar online*" ya que evita al interesado acudir a una sucursal bancaria para abonar el importe de las tasas y permite continuar con el proceso de registro de la solicitud.

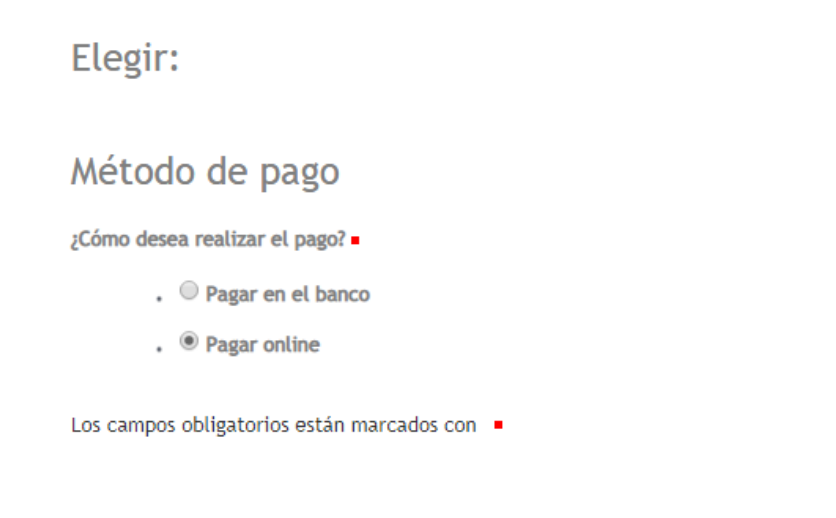

Continuar

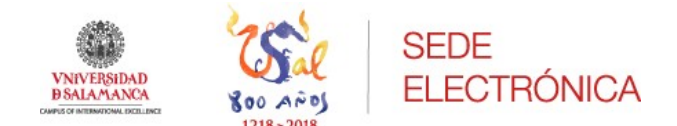

- Si se escoge la opción de **Pagar en el banco**, se generará la carta de pago para poderla imprimir e ir a ventanilla a realizar el pago.

En la carta de pago quedarán grabados todos los datos que se cumplimentaron en el formulario arriba descrito.

Si se opta por esta vía, se debe recordar al interesado que deberá escanear la copia sellada, que ya pagada se adjuntará a su solicitud antes de firmarla.

Se podrá hacer continuando el procedimiento de presentación de la solicitud, desde "Área personal", en tareas pendientes: adjuntar documento de pago.

Carta de pago

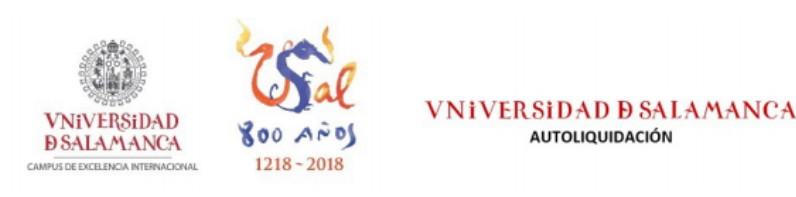

| COD. EMISORA             | Modelo                     | MOD.            | CPR                     | JUSTIFICANTE     |
|--------------------------|----------------------------|-----------------|-------------------------|------------------|
| 030314                   | 100                        | 3               | 9052378                 | 1004000001657    |
| ATOS DEL SOLICITA        | NTE                        |                 |                         |                  |
| APELLIDOS-NOMBRE /       | RAZÓN SOCIAL (*)           |                 |                         | N.I.F./C.I.F (*) |
| DOMICILIO (*)            |                            | COD. POSTAL (*) | MUNICIPIO (*)           | PROVINCIA (*     |
|                          |                            |                 |                         |                  |
| APELLIDOS-NOMBRE / F     | RAZÓN SOCIAL               |                 |                         | N.I.F./C.I.F     |
| ,                        |                            |                 |                         |                  |
| DOMICILIO                |                            | COD. POSTAL     | MUNICIPIO               | PROVINCIA        |
|                          |                            |                 |                         |                  |
| SOLICITUD                |                            |                 |                         |                  |
| AUTOLIQUIDACIÓN (*)      |                            |                 |                         |                  |
| Tasas de convocatoria de | selección y promoción de P | AS              |                         |                  |
| CONCEPTO                 |                            |                 |                         |                  |
| DATO ESPECIFICO          |                            |                 |                         |                  |
| Sin descuentos           |                            |                 |                         |                  |
|                          |                            |                 | Selección de descuentos | : Sin descuentos |
|                          |                            |                 |                         |                  |
|                          |                            |                 |                         |                  |
| FECHA: 27 - 9 - 2019     |                            |                 | A INGRESA               | AR (*): 31.00 €  |

AUTOLIQUIDACIÓN

UGAR DE PAGO ES73 / 0049 / 1843 / 42 / 2510186480 Banco Santander. Oficina calle Zamora, número 6-12. Salamanca

Este documento no será válido sin la certificación mecánica o firma autorizada o justificante de pago

La presente autoliquidación podrá ser objeto de comprobación por la Administración, que practicará, en su caso, la liquidación que proceda.

Según la Ley Orgánica 3/2018, de 5 de diciembre, de Protección de Datos Personales y garantía de los derechos digitales, se informa que el responsable del tratamiento de sus datos personales es la Universidad de Salamanca, Patio de Escuelas 1, 37008 - Salamanca - España, secr.general@usal.es. La finalidad es la elaboración de los recibos y liquidaciones, de los impuestos, tasas y demás ingresos municipales, así como el cobro de los mismos tanto en periodo voluntario como ejecutivo. Usted podrá ejercitar los derechos de Acceso, Rectificación, Limitación del tratamiento, Supresión o, en su caso, Oposición, conforme a la información ampliada https://www.usal.es/aviso-legal. Asimismo, en caso de considerar vulnerado su derecho a la protección de datos personales, podrá interponer una reclamación ante la Agencia Española de Protección de Datos (https://www.aepd.es).

(\*) LOS CAMPOS MARCADOS CON \* SON DE CARACTER OBLIGATORIO

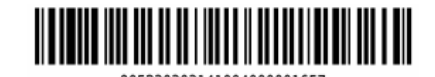

EJEMPLAR PARA EL INTERESADO

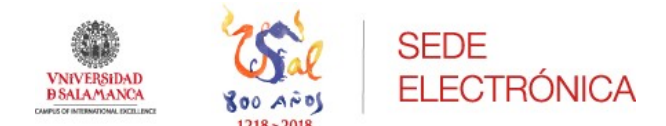

- Si se elige la opción de <u>Pagar online</u>, se redirigirá a la plataforma de pago abriéndose una nueva ventana al darle al botón "*Pagar*" en la cual aparecerán los campos a rellenar con los datos de la tarjeta de crédito o débito que se vaya a utilizar para el pago de la tasa correspondiente.

| 📣 Santa                                             | ander                                                      | Seleccione su idioma Castellano 🔻                                                                                       |
|-----------------------------------------------------|------------------------------------------------------------|----------------------------------------------------------------------------------------------------|
| Seleccione<br>método de pago                        | a 2 con aute                                               | mprobación A Solicitando Pa Resultado Transacción B                                                                     |
| Datos de la oper                                    | ración                                                     | Pagar con Tarjeta 🚾 🚍 🤤 🔷                                                                                               |
| Importe: 31,00€                                     | ε                                                          | Nº Tarjeta:                                                                                                    |
| Comercio: UNIV. DE<br>(SPAIN)                       | ESALAMANCA                                                 | Caducidad:                                                                                                    |
| Terminal: 3106871                                   | 11-1                                                       | Cód. Seguridad:                                                                                                    |
| Pedido: 0000000                                     | 000100                                                     |                                                                                                    |
| Fecha: 18/07/20                                     | 019 09:32                                                  | Cancelar Pagar                                                                                                    |
| Descripción<br>producto: Pago                       |                                                            |                                                                                                    |
| Verified by<br>VISA                                 | iD Check                                                   |                                                                                                    |
|                                                     | (c) 2014 R                                                 | Powered by ORedsýs<br>Redsys Servicios de Procesamiento. SL - Todos los derechos reservados.                            |
| Esta es la<br>123456                                | Frase de Control                                           | I que usted definió para identificar al Servidor de<br>Autenticación                                                    |
| A continua                                          | ación le presenta<br>que se no                             | ímos los datos de la operación de compra para la<br>os está solicitando autorización:                                   |
| Nº Tarjet                                           | ta                                                         | 454881*****0004                                                                                                    |
| Comercio                                            | <b>b</b>                                                   | UNIV. DE SALAMANCA                                                                                                    |
| Descripci                                           | ión Producto                                               | Pago                                                                                                    |
| Importe                                             | Operación                                                  | 31.00 Euros                                                                                                    |
| Fecha y H<br>Rogamos<br>siguiente a<br>verifique su | Hora<br>informe su Cód<br>apartado y pulse<br>u identidad. | 18/07/2019 07:34:18<br>digo de Identificación Personal - CIP - en el<br>a Aceptar para que el Servidor de Autenticación |
| Código                                              | o de Identificad                                           | ción Personal CIP                                                                                                    |

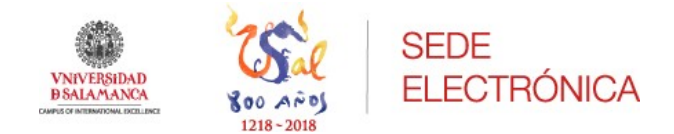

Una vez pagada la tasa, se mostrará una pantalla informando que la operación ha sido autorizada. Mediante el botón que aparece en la derecha de esa página "*Cerrar*" le mostrará el recibo de que el pago de la tasa ha sido realizado, y con el botón "*Continuar*" podrá seguir con la inscripción.

| 4                 | Santander                     | Seleccione su idioma Castellano                                                        |
|-------------------|-------------------------------|----------------------------------------------------------------------------------------|
| 1 Select<br>métor | do de pago 😑 🛛 2              | Solicitando datos adicionales A Autentificando Cla Cla Cla Cla Cla Cla Cla Cla Cla Cla |
| Datos de          | e la operación                | OPERACIÓN AUTORIZADA CON CÓDIGO: 321336                                                |
| Importe:          | 31,00 €                       | Número Tarjeta: ********0004                                                           |
| Comercio:         | UNIV. DE SALAMANCA<br>(SPAIN) | Url Comercio: https://sede.usal.es                                                     |
| Terminal:         | 31068711-1                    | Descripción producco: Pago                                                             |
| Número<br>pedido: | 00000000100                   |                                                                                        |
| Fecha:            | 18/07/2019 09:32              |                                                                                        |
|                   |                               |                                                                                        |

Al cerrar esa página lo siguiente que se le mostrará al solicitante es el justificante de pago como recibo del pago realizado en concepto de tasas de examen.

En este justificante se recogerán los datos necesarios para confirmar el pago de la tasa correspondiente.

CERRAR

|                                                    | SEDE<br>ELECTF                   | RÓNICA                     |                                 |
|----------------------------------------------------|----------------------------------|----------------------------|---------------------------------|
|                                                    |                                  |                            | Justificante de pago            |
| VNIVERSIDA<br>DSALAMAN<br>CAPPE DE DELLOCA MERCINA | D<br>CA<br>BOOMANOS<br>1218-2018 | VNIVERSIDAD<br>JUSTIFICANT | <b>D SALAMANCA</b><br>e de pago |
| Fecha                                              |                                  | Reference                  | cia                             |
| Nº de expediente                                   |                                  | L                          |                                 |
| Nombre y apellidos                                 | N DEL/DE LA INTERESADO/          | A DNENEF                   |                                 |
| DATOS DEL PAGO                                     |                                  |                            |                                 |
| Concepto<br>Tasas de convocatoria de selecc        | ión y promoción de PAS           |                            |                                 |
| Referencia<br>000000000119                         |                                  | Importe<br>31.0            | Resultado del pago              |
| Cód. de transacción                                |                                  | Cód. de autorización       | Fecha y hora del pago           |

La opción más idónea, al tratarse de una presentación electrónica desde la Sede, es la de pago online; no obstante, puede también hacerse de la primera manera indicada.

A continuación, mediante el botón rojo de "*Continuar*" se mostrará al solicitante la pantalla de adjuntar documentos que se requieran para la plaza a la que concurre.

Los documentos obligatorios para el caso concreto del solicitante, dependiendo de los que se pidan en la convocatoria aparecerán con un punto rojo como documentación obligatoria a aportar.

Hasta que no haya incorporado esa documentación no podrá continuar con el procedimiento.

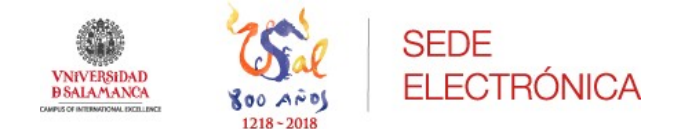

# Solicitud de convocatoria

## Adjuntar documentación aportada

Cada fichero adjunto no puede superar los 5MB. El tamaño total de todos los ficheros no debe ser mayor de 15MB.

| Subir Documentos                                                                                                    |                              |
|----------------------------------------------------------------------------------------------------|------------------------------|
| * DNI o NIE (obligatorio para todos los participantes)                                                                          | Seleccionar archivo Ningnado |
| Certificado de discapacidad igual o superior al 33 por ciento (según el caso)                                                   | Seleccionar archivo Ningnado |
| Acreditación de compatibilidad de limitaciones en la actividad con las funciones de<br>la plaza a la que aspira (según el caso) | Seleccionar archivo Ningnado |
| Acreditación de la condición de familia numerosa categoría especial (según el caso)                                             | Seleccionar archivo Ningnado |
| Acreditación de la condición de familia numerosa categoría general (según el caso)                                              | Seleccionar archivo Ningnado |
| Informe Servicio Público Empleo (según el caso)                                                                                 | Seleccionar archivo Ningnado |
| Certificado expedido por el SEPE en el que conste si percibe o no subsidio, así como<br>la cantidad (según el caso)             | Seleccionar archivo Ningnado |
| Certificado Agencia Tributaria (según el caso)                                                                                  | Seleccionar archivo Ningnado |
| Acreditación de ser víctima de actos de terrorismo (según el caso)                                                              | Seleccionar archivo Ningnado |
| Acreditación de ser víctima de violencia de género (según el caso)                                                              | Seleccionar archivo Ningnado |
|                                                                                                    | Continuar                    |

Adjuntos todos los documentos, se mostrará la solicitud para su posterior firma.

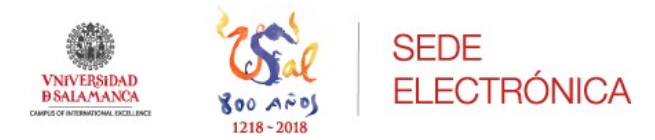

| VNIV<br>BSAI                                                                                                    | ERSIDAD<br>AMANCA                                                                                                    | () AP 05<br>1218-2018                                                                                        | sou                                        | (NI)                                          | /ERSIDAI                                                                                                    | D <mark>D SALAMANCA</mark><br>N A PRUEBAS SELECTIVAS                                            |
|----------------------------------------------------------------------------------------------------|----------------------------------------------------------------------------------------------------|----------------------------------------------------------------------------------------------------|--------------------------------------------|-----------------------------------------------|----------------------------------------------------------------------------------------------------|-------------------------------------------------------------------------------------------------|
| CONVOCATORIA                                                                                                    |                                                                                                    | Especialida                                                                                                  | ad. Área o i                               | Asionatu                                      | a                                                                                                    | Forma de acceso                                                                                 |
| Plase                                                                                                    |                                                                                                    | área                                                                                                    |                                            |                                               | _                                                                                                    | Turno libre                                                                                     |
| Provincia de examer                                                                                                    | Fecha BOE                                                                                                    | Discapació                                                                                                   | lad                                        | En caso afrmativo, ada                        |                                                                                                    | laptación que se solicita y motivo de la misma.                                                 |
| Salamanca                                                                                                    | 19/07/2019                                                                                                    | No                                                                                                    |                                            |                                               |                                                                                                    |                                                                                                 |
| que aspira)                                                                                                    | LES                                                                                                    |                                                                                                    |                                            |                                               |                                                                                                    |                                                                                                 |
| DATOS PERSONA                                                                                                    | and the second second se |                                                                                                    | Securito                                   | and the second second                         |                                                                                                    |                                                                                                 |
| DATOS PERSONA<br>DNI                                                                                                    | Primer apenioo                                                                                                    |                                                                                                    |                                            | -                                             | Nombre                                                                                                    |                                                                                                 |
| DNI<br>Fecha de nacimiento                                                                                                    | Sexo<br>Mujer                                                                                                    | Provincia<br>Salamanca                                                                                       | Localidad                                  | apenoo<br>1<br>a                              | Correo electrón                                                                                                    | iicò (para comunicación de la notificación electrónica<br>                                      |
| DNI<br>Fecha de nacimiento                                                                                                    | Sexo<br>Mujer<br>Domicilio: calle, pla                                                                                                    | Provincia<br>Salamanca<br>sa y número                                                                        | Localidad<br>Salamanc<br>Código Pr         | a penno<br>a<br>a<br>ostal                    | Correo electrón                                                                                                    | NCO (para comunicación de la notificación electrónica                                           |
| DNI DNI PERSONA DNI Fecha de nacimiento Teléfono                                                                                                    | Sexo<br>Mujer<br>Domicilio: calle, pla                                                                                                    | Provincia<br>Salamanca<br>a y número<br>Domicilio: Provin                                                    | Localidad<br>Salamanci<br>Código Pr        | a penno<br>a<br>a<br>vostal                   | Nombre<br>Correo electrón<br>Nacionalidad<br>española<br>Domicilio: Naci                                              | nico gara comunicación de la notificación electrónica                                           |
| DNI<br>Fecha de nacimiento<br>Teléfono<br>Domicilio: Município<br>SALAMANCA                                                                                           | Sexo<br>Mujer<br>Domicilio: calle, pla                                                                                                    | Provincia<br>Salamanca<br>2a y número<br>Domicilio: Provin<br>Salamanca                                      | Localidad<br>Salamanci<br>Código Pr        | a pendo<br>a ostal                            | Nombre<br>Correo electrón<br>Nacionalidad<br>española<br>Domicilio: Naci<br>España                                    | NCO (para comunicación de la notificación electrónica<br>                                       |
| DNI<br>Fecha de nacimiento<br>Teléfono<br>Domicilio: Município<br>SALAMANCA<br>TÍTULOS ACADÊN                                                                         | Sexo<br>Mujer<br>Domicilio: calle, plac                                                                                                    | Provincia<br>Salamanca<br>2a y número<br>Domicilio: Provin<br>Salamanca                                      | Localidad<br>Salamanc<br>Código Pr<br>cia  | i<br>a<br>ostal                               | Correo electrón<br>Nacionalidad<br>española<br>Domicilio: Naci<br>España                                              | ilço (para comunicación de la notificación electrónica                                          |
| Dell<br>Fecha de nacimiento<br>Teléfono<br>Domicilio: Municipio<br>SALAMANCA<br>(TUL OS ACADÉM<br>Exigido en la convoc                                                | Sexo<br>Nujer<br>Domicilio: calle, pla<br>IECOS OFICIALES<br>atoria                                                                                                    | Provincia<br>Salamanca<br>a y número<br>Domicilio: Provin<br>Salamanca                                       | Localidad<br>Salamanc<br>Código Pr<br>cia  | a costal                                      | Nombre<br>Correo electrón<br>Nacionalidad<br>española<br>Domicilio: Naci<br>España<br>e expedición                    | ilico (para comunicación de la notificación electrónica<br>                                     |
| DNI<br>Fecha de nacimiento<br>Teléfono<br>Domicilio: Municipio<br>SALAMANCA<br>FÍTULOS ACADÉN<br>Exigido en la convoc                                                 | Sexo<br>Majer<br>Domicilio: calle, pla<br>ticOS OFICIALES<br>tatoria                                                                                                    | Provincia<br>Salamanca<br>a y número<br>Domicilio: Provin<br>Salamanca                                       | Localidad<br>Salamanc<br>Código Pi<br>cia  | s<br>a<br>ostal<br>Centro de                  | Nombre<br>Correo electrón<br>Nacionalidad<br>española<br>Domicilio: Naci<br>España<br>e expedición<br>CARRERA         | tiço (para comunicación de la notificación electrónica                                          |
| DNI<br>Fecha de nacimiento<br>Teléfono<br>Domicilio: Município<br>SALAMANCA<br>FÍTUL OS ACADÉM<br>Exigido en la convo<br>SERVICIOS EFEC<br>Cuerpo o escala            | Primer Aprendo<br>Sexo<br>Mujer<br>Domicilie: calle, plas<br>BECOS OFICIALES<br>attoria<br>TIVOS PRESTADO                                                                                                    | Provincia<br>Salamanca<br>a y número<br>Domicilia: Provin<br>Salamanca                                       | Localidad<br>Salamanci<br>Código Pi<br>cia | a costal<br>Centro de<br>A DE C<br>Grup       | Nombre<br>Correo electrón<br>Nacionalidad<br>española<br>Demicilio: Naci<br>España<br>e expedición<br>carrecera<br>po | tico (para comunicación de la notificación electrónica<br>den                                   |
| Pecha de nacimiento<br>Teléfono<br>Domicilio: Municipio<br>SALAMANCA<br>ITULOS ACADEN<br>Elrójdo en la convo<br>El Privicios EFEC<br>Cuerpo o escala<br>ERVICIOS EFEC | Sexo<br>Mujer<br>Domicilie: calle, plac<br>ECOS OFICIALES<br>atoria<br>TIVOS PRESTADO<br>TIVOS PRESTADO                                                                                                    | Provincia<br>Salamanca<br>a y número<br>Domicilio: Provin<br>Salamanca<br>IS COMO FUNCI<br>jatro de Personal | Localidad<br>Salamanc<br>Código Pr<br>cia  | a<br>a<br>ostal<br>Centro de<br>Grup<br>ONTRA | Nombre<br>Correo electrón<br>Nacionalidad<br>española<br>Domicilio: Naci<br>España<br>e expedición<br>CARRERA<br>po   | ico (para comunicación de la notificación electrónica<br>den<br>Tiempo de servicios (aulmenidó) |

Una vez firmada electrónicamente su solicitud con certificado digital o DNI electrónico, se volverá a mostrar la solicitud con la firma del interesado en el pie de página, la fecha y hora de registro, así como el ID del documento para que el interesado pueda comprobar la autenticidad e integridad del contenido de dicho documento. Mediante el botón "*Continuar*" aparecerá finalmente un mensaje explicativo en el que se informará al solicitante dónde puede encontrar su solicitud firmada y los documentos que la acompañan.

# Trámite completado

Ha completado todas sus tareas, su petición ha sido enviada para ser procesada.

En caso de comunicaciones/notificaciones podrá recepcionarlas en su carpeta del ciudadano.

Si el ciudadano sale del procedimiento sin que le aparezca este mensaje, no habrá terminado su inscripción en la convocatoria y podrá continuarla desde su carpeta del ciudadano (Área personal) en Sede electrónica, concretamente en la subcarpeta de **tareas pendientes**.

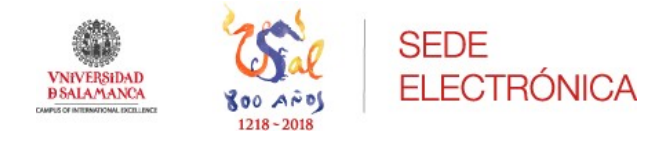

# 4. Área personal

Se encuentra dentro de la Sede electrónica clicando en "Menú del usuario", una vez que nos hemos identificado se accede a la misma.

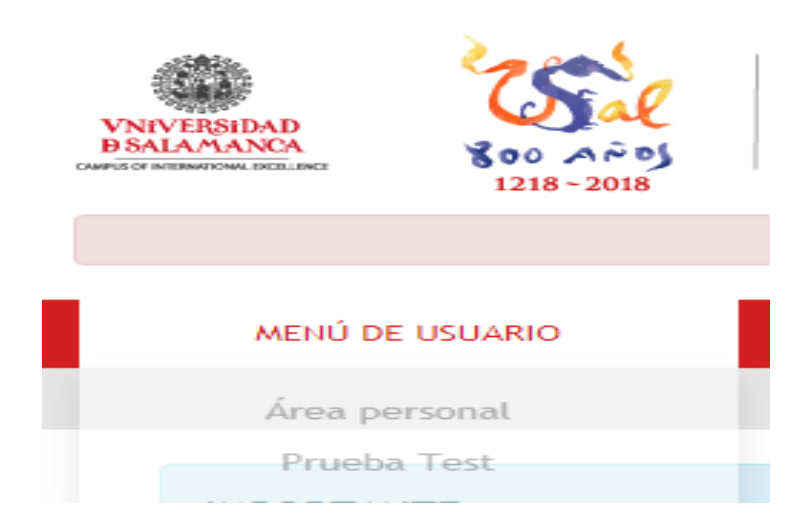

En el margen izquierdo aparecen distintas carpetas siendo las tres primeras las más importantes y con las que más se va a interactuar como usuario de la Sede electrónica.

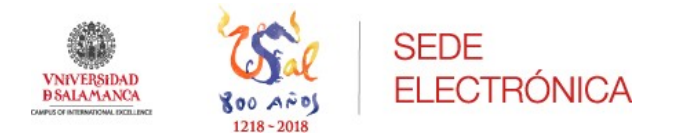

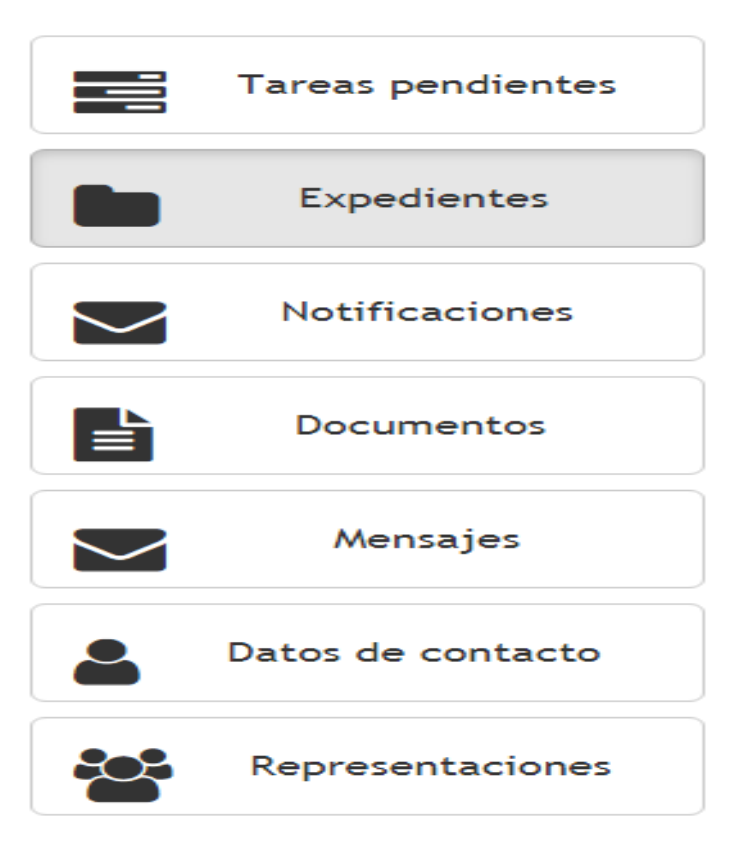

a. <u>Tareas pendientes</u>: en esta carpeta se encontrarán las actividades que debe realizar el interesado.

En la misma aparecerá la tarea que ha quedado pendiente de realizar, y pinchando sobre la misma le llevará al interesado a que continúe con el trámite o procedimiento iniciado.

| Tareas pendientes                  |                                 |                          |                                                                                                    |  |  |  |  |
|------------------------------------|---------------------------------|--------------------------|----------------------------------------------------------------------------------------------------|--|--|--|--|
| Listado de las tareas pertenecient | tes a expedientes en los que u. | sted figura como interes | iado.                                                                                                    |  |  |  |  |
| Nombre                             | Creado 🔺                        | N° expediente            | Información                                                                                                   |  |  |  |  |
| Firmar PDF                         | 17-04-2019 12:32                | 2019/REGSED-454          | Tipo de registro: telemático<br>Usuario que inició el tramite: 70903533F<br>Código de departamento actual: 10 |  |  |  |  |
| Firmar PDF                         | 17-04-2019 12:40                | 2019/REGSED-456          | Tipo de registro: telemático<br>Usuario que inició el tramite: 70903533F<br>Código de departamento actual: 10 |  |  |  |  |
| Datos solicitud ciudadano          | 24-04-2019 09:28                | 2019/REGSED-458          | Tipo de registro: presencial<br>Usuario que inició el tramite: 70903533F<br>Código de departamento actual: 10 |  |  |  |  |

Las tareas a realizar aparecerán ordenadas de fecha más antigua a menos, y a medida que se vayan realizando desaparecerán de esta carpeta.

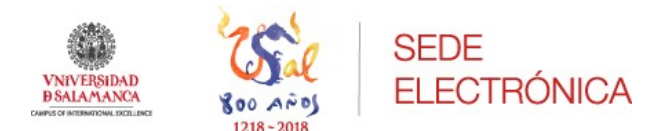

b. <u>Expedientes</u>: dentro de esta carpeta se encuentran todos los expedientes que ha iniciado el interesado pudiendo acceder a los mismos.

Aparecen todos los expedientes ordenados por la fecha más reciente, encontrándose los más actuales en primer lugar.

Clicando sobre el expediente que se desea ver se mostrará la solicitud y la documentación anexa que se haya incluido.

| Referencia               | Definición de procedimi                    | ento       | Fecha apertura 🔹 | Fecha vto.             | Estado         | Descripción   |                  |
|--------------------------|--------------------------------------------|------------|------------------|------------------------|----------------|---------------|------------------|
| 2019/REGSED-662          | Procedimento general de entrada - Registro |            |                  | 23-05-2019 16:33       |                | Abierto       |                  |
| Documentos<br>Título     |                                            | Fecha      | Estado           | Definición de procedim | iento          |               |                  |
| PRUEBA.docx (prueba.d    | docx)                                      | 23/05/2019 | Original         | 2019/REGSED-662 (Pro   | cedimento gene | eral de entra | ada - Registro ) |
| Solicitud registrada (so | licitud-registrada.pdf)                    | 23/05/2019 | Original         | 2019/REGSED-662 (Pro   | cedimento gene | eral de entra | ada - Registro ) |
|                          |                                            |            |                  |                        |                |               |                  |

c. <u>Notificaciones</u>: alberga todas las notificaciones recibidas por el interesado.

Cuando se accede a ella lo primero que muestra son las notificaciones que tiene pendientes de aceptar o rechazar el interesado siempre y cuando exista una notificación pendiente.

Antes de acceder a esta pestaña, la plataforma muestra un contador con todas aquellas notificaciones nuevas que están pendientes de aceptar o de rechazar.

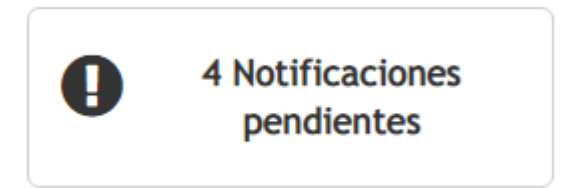

Seleccionada la notificación pendiente el interesado podrá aceptar o rechazar la misma, la aceptación o rechazo de la misma es necesario para que quede constancia del acto realizado en el expediente.

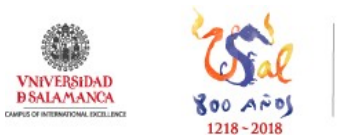

# SEDE ELECTRÓNICA

| Identificador 🝷 | Estado    | Expediente | Fecha puesta a disposición | Diligencia/ Justificante |
|-----------------|-----------|------------|----------------------------|--------------------------|
| 154             | Pendiente |            | 08-07-2019 17:16           |                          |
| 153             | Pendiente |            | 08-07-2019 15:06           |                          |
| 149             | Pendiente |            | 05-07-2019 10:19           |                          |
| 148             | Pendiente |            | 05-07-2019 09:35           |                          |

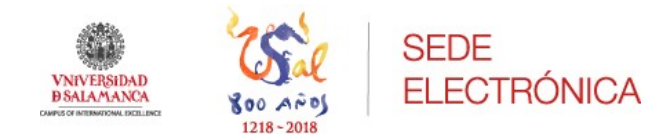

# 5.- Anexo: Instrucciones sobre la documentación a aportar

## DNI o NIE (obligatorio para todos los participantes)

## CASO 1 - QUIENES NO TENGAN EXENCIONES DE PAGO.

- Comprobante de pago (31 euros) si no hace pago online con tarjeta de crédito o débito.

## CASO 2 - DISCAPACIDAD IGUAL O SUPERIOR AL 33%. EXENTOS DE PAGO.

- Certificación de discapacidad igual o superior al 33%.

- Acreditación de compatibilidad de limitaciones en la actividad con las funciones de la plaza a la que aspira.

CASO 3 - DEMANDANTE DE EMPLEO EN EL MES ANTERIOR A LA FECHA DE LA CONVOCATORIA (que no haya rechazado oferta de empleo adecuado, no se haya negado a participar, salvo causa justificada, en acciones de formación o reconversión profesionales y carezca de rentas superiores, en cómputo mensual, al salario mínimo interprofesional)

1.- "Periodos de inscripción e Informe negativo de rechazos.", expedido por el servicio de empleo correspondiente de cada comunidad autónoma.

2.- Certificado expedido por el SEPE en el que conste si percibe o no subsidio, así como la cantidad o Certificado expedido por la Agencia Tributaria relativo a rentas/rendimientos imputables por el IRPF.

## CASO 4 - FAMILIA NUMEROSA CATEGORÍA GENERAL.

- Fotocopia del libro/carné de familia numerosa y comprobante de pago (si no hacen pago online con tarjeta de crédito o débito) (15,50 euros)

## CASO 5 - FAMILIA NUMEROSA CATEGORÍA ESPECIAL. EXENTOS DE PAGO.

- Fotocopia del libro/carné de familia numerosa.

## CASO 6 - VÍCTIMAS DE ACTOS DE TERRORISMO

- Acreditación de conformidad con lo dispuesto en el artículo 3 de la Ley 4/2017, de 26 de septiembre, de Reconocimiento y Atención a la Víctimas del Terrorismo de Castilla y León.

## CASO 7 - VÍCTIMAS DE VIOLENCIA DE GÉNERO

- Acreditación de conformidad con lo dispuesto en el artículo 7 de la Ley 13/2010, de 9 de diciembre, contra la violencia de género de Castilla y León.